TO: EPSON 愛用者

FROM: EPSON 客服中心 主題敘述: C1100/C1100SE 面板設定 TCP/IP 的步驟

步驟1、認識面板:

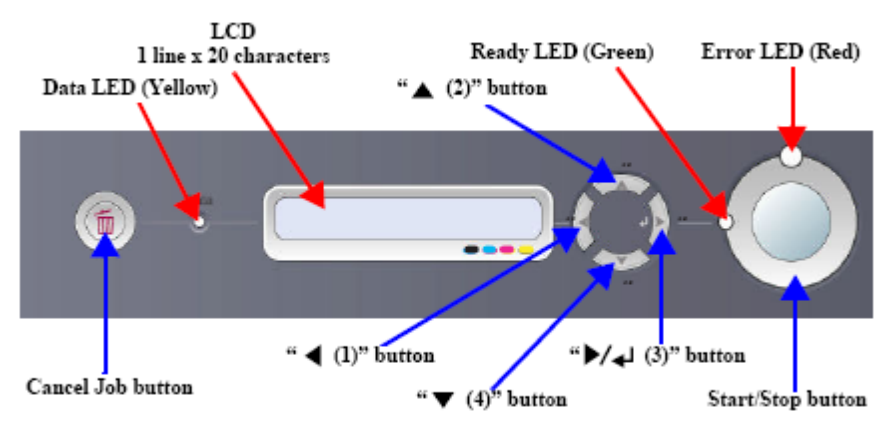

Figure 1-14. External View of Control Panel

步驟 2、面板的方向鍵: 上(2)、下(4)、左(1)、右(3)

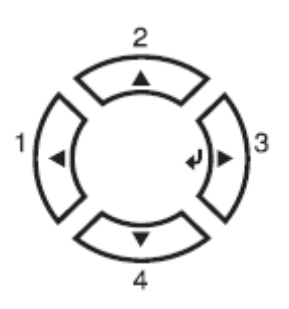

- a:按下『▲』鍵和『▼』鍵,為選擇【功能選單】。
- b:按下『 ◀ 上一步』鍵,回至上一個選單。
- c:按下『 € Enter』鍵,執行操作與確認。

| 項目             | 設定 (粗體字為設定值)                               |
|----------------|--------------------------------------------|
| Network I/F    | On, Off                                    |
| Network Config | No, Yes                                    |
| Get IPAddress  | Panel, Auto, PING                          |
| IP             | 0.0.0.0. to 255.255.255.255                |
| SM             | 0.0.0.0. to 255.255.255.255                |
| GW             | 0.0.0.0. to 255.255.255.255                |
| NetWare        | On, Off                                    |
| AppleTalk      | On, Off                                    |
| MS Network     | On, Off                                    |
| Rendezvous     | On, Off                                    |
| Link Speed     | Auto, 100 Full, 100 Half, 10 Full, 10 Half |
| Buffer Size    | Normal, Maximum, Minimum                   |

步驟 3、按『下鍵▼』選擇到Network Menu / 網路選單, 然後 €ENTER。

STEP 1: Network I/F=ON, 預設為ON開啟。

STEP 2:再按『下鍵▼』,選擇到Network Config=NO(預設為NO)

按『 ∂ Enter』進入 將Network Config= 再按▼選擇到YES後,再按『 ∂ Enter』 確認Network Config=YES 。

STEP 3:再按『下鍵▼』,選擇到Get IPAddress=AUTO(預設是AUTO)

按『 ∂ Enter』進入 將Get IPAddress = 再按▼選擇到Panel後,再按『 ∂ Enter』 確認Get IPAddress = Panel 。 STEP 4:再按『下鍵▼』,選擇到IP=XXX.XXX.XXX.(預設是192.168.192.168) 範例:欲將IP設定為10.20.30.40、子網路遮罩是255.255.255.0、通訊閘:10.20.30.254 A:按『 ∂ Enter』進入 IP=192.168.192.168,將第一位元按「▲▼鍵」選擇至 10, B:再按『 ∂ Enter』跳到第二位元 按「▲▼鍵」選擇至 20, C:再按『 ∂ Enter』跳到第三位元 按「▲▼鍵」選擇至 30, D:再按『 ∂ Enter』跳到第四位元 按「▲▼鍵」選擇至 40,

E:再按『 → Enter』確認後,即顯示 IP=10.20.30.40。

★註解 1:一組 IP 是由四個位元組成,以 192.168.192.168 來說,第一位元是 192、
第二位元是 168,以此類推。
IP 192.168.192.168

 ↓ ↓ ↓ ↓
 位元 1 2 3 4

★註解 2: SM 為子網路遮罩(Subnet Mask)的縮寫、GW 為通訊閘(Default Gateway)
或稱預設閘道的縮寫。

STEP 5:再按『下鍵▼』,選擇到 SM=XXX.XXX.XXX.XXX(預設是 255.255.255.0) 請重複 STEP 4 A 到 E 之步驟更改所需的 SM=255.255.255.0 。

STEP 6: 再按『下鍵▼』, 選擇到 GW=XXX.XXX.XXX.(預設是 255.255.255.255) 請重複 STEP 4 A 到 E 之步驟更改所需的 GW=255.255.255.255 。

STEP 7:確認 IP、SM、GW 都設定完成後,請按下 《▲ 上一步』鍵,回至顯示 READY 下,關閉印表機電源等待 10 秒後再重新開機,即完成網路卡之設定。

★註解 3:若要啟動 Network Menu 中的設定值,您必須關閉印表機電源,等待至 少五秒後再重新開啟。或是,您也可執行 "Reset All",請參考進階使用說明中 "Reset Menu"的說明。